## 安裝 GRCA3.cer 之操作說明

- 1. 請到 https://grca.nat.gov.tw/repository/Certs/GRCA3.cer · 下載 GRCA3.cer ·
- 2. 於 GRCA3.cer 連續按 2 下,以開啟憑證,並按「安裝憑證」。

| ▶ 憑證<br>一般 詳細資料      | 憑證路徑                                         | × |
|----------------------|----------------------------------------------|---|
| <b>返</b> 員 憑證資言      | я.                                           |   |
| 這個 CA 根憑證<br>信任根憑證授權 | 不受信任。如果您要啟用信任,請將這個憑證安裝到<br>單位存放區。            |   |
|                      |                                              |   |
| 發給:                  | Government Root Certification Authority - G3 |   |
| 簽發者:                 | Government Root Certification Authority - G3 |   |
| 有效期自                 | 2022/6/7 到 2049/12/31                        |   |
| 12                   | <b>安裝憑證(1)</b> 簽發者聲明(S)                      |   |
|                      |                                              |   |
|                      | 確定                                           |   |

3. 於「憑證匯入精靈」,選擇「目前使用者」,按「下一步」。

| ← 🛓 | ☞ 憑證匯入精靈                                                         |   |
|-----|------------------------------------------------------------------|---|
|     | 歡迎使用憑證匯入精靈                                                       |   |
|     | 這個精靈可協助您將憑證、憑證信任清單及憑證撤銷清單從磁碟複製到憑證存放區。                            |   |
|     | 憑證由憑證授權單位簽發,能識別您的身分,並包含用來保護資料或建立安全網路連線的資<br>訊,憑證存放區是用來存放憑證的系統區域。 |   |
|     | 存放位置<br>● 目前使用者(C)<br>○ 本機電腦(L)                                  |   |
|     | 請按 [下一步] 繼續。                                                     |   |
|     |                                                                  |   |
|     | 下一步(N) 取                                                         | 消 |

4. 於「憑證匯入精靈」,選擇「將所有憑證放入以下的存放區(P)」,再按「瀏覽」。

| 准绝方故问                     |                 |
|---------------------------|-----------------|
| 憑證存放區是用來存放憑證的系統區域。        |                 |
| Windows 可自動攫取憑證存放區,您也可以為憑 | 题:<br>题:指定存放位置。 |
| ○ 自動根據憑證類型來選取憑證存放區(U)     |                 |
| ● 將所有憑證放入以下的存放區(P)        |                 |
| 憑證存放區:                    | 刻萼(R)           |
| P                         |                 |
|                           |                 |
|                           |                 |
|                           |                 |
|                           |                 |
|                           |                 |

5. 於「選取憑證存放區」,選擇「受信任的憑證授權單位」,再按「確定」。

|                  | 5 48 YE 100 400 | 100 PR / | 1    |
|------------------|-----------------|----------|------|
| 受信任的<br>10年1月4日  | 小版您證授           | 催毕业      |      |
| □ 止来回し<br>□ 中繼憑護 | 」<br>目授權單位      |          |      |
| ● 受信任的           | 的發行者            |          | 1    |
| 2 沒有信任           | E的憑證            |          |      |
| <br>🗋 第三方相       | 限憑證授權           | 單位       |      |
| 🖣 或信圧の           | 5 J             |          | <br> |

6. 「選取憑證存放區」關閉後,於「憑證匯入精靈」按「下一步」。

| 憑證存加<br>憑調 | <b>[區</b><br>曾存放區是用來存放憑證的 | 白系統區域。    |          |       |
|------------|---------------------------|-----------|----------|-------|
|            |                           |           |          |       |
| Wi         | ndows 可目動選取憑證存            | 放區,您也可以為憑 | 證指定存放位置。 |       |
|            | ◯ 自動根據憑證類型來選              | 取憑證存放區(U) |          |       |
|            | 將所有憑證放入以下的                | 存放區(P)    |          |       |
|            | 憑證存放區:                    |           |          |       |
|            | 受信任的根憑證授權                 | 單位        |          | 瀏覽(R) |
|            |                           |           |          |       |
|            |                           |           |          |       |
|            |                           |           |          |       |
|            |                           |           |          |       |
|            |                           |           |          |       |
|            |                           |           |          |       |

7. 於「憑證匯入精靈」按「完成」。

| ← ಶ 憑證匯入績靈                        |          |
|-----------------------------------|----------|
| 完成憑證匯入精靈                          |          |
| 按一下 [完成],即可匯入憑證。                  |          |
| 您已指定下列設定:<br>使用者選取的憑證存放區<br>內容 憑證 |          |
|                                   |          |
|                                   |          |
|                                   |          |
|                                   |          |
|                                   | 完成(F) 取消 |

8. 於「安全性警告」, 詢問是否安裝此憑證, 請按「是」。

| 安全性警 | 告                                                                                                    | × |
|------|----------------------------------------------------------------------------------------------------|---|
|      | 您正要安裝來自某憑證授權單位 (CA) 的憑證,該憑證授權單位聲稱代表:                                                                                                    |   |
|      | Government Root Certification Authority - G3                                                                                                    |   |
|      | Windows 無法確認憑證確實來自 "Government Root Certification<br>Authority - G3"。您應該連絡 "Government Root Certification Authority -<br>G3" 以確認它的來源。下列數字在這個過程中將可以協助您: |   |
|      | 慿證指紋 (sha1): D65EA7AF B50470C5 F83C35C3 9058A77C A57574ED                                                                                              |   |
|      | 警告:<br>如果您安裝這個根憑證,Windows 將自動信任任何由這個 CA 所簽發的憑<br>證。安裝具有未經確認之憑證指紋的憑證將會有安全性風險。按一下 [是] 表示<br>您了解此風險。                                                      |   |
|      | 您要安装此憑證嗎?                                                                                                    |   |
|      |                                                                                                    |   |
|      | 是(Y) 否(N)                                                                                                    |   |

9. 出現匯入執行成功後,按「確定」。

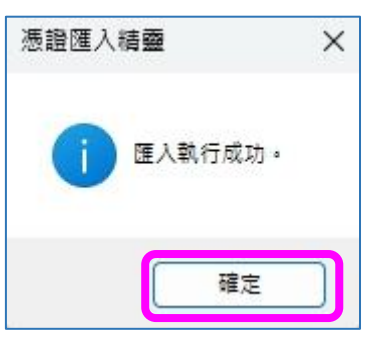

10. 安裝完請關閉所有網頁後重開即可。